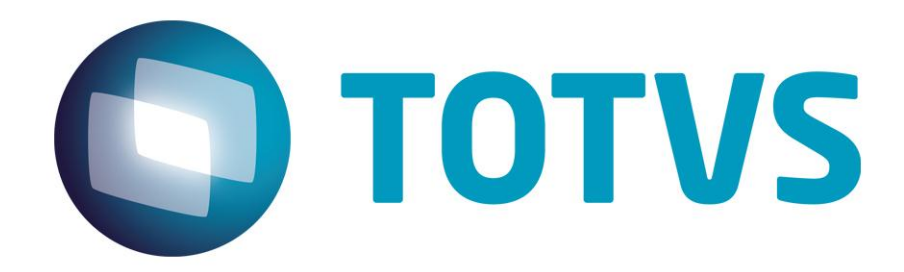

30/04/2015

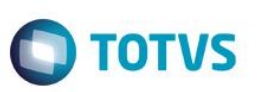

## Sumário

| ário                                            | .2                                                                                                    |
|-------------------------------------------------|----------------------------------------------------------------------------------------------------|
| Download do instalador do TOTVSTEC              | .3                                                                                                    |
| Instalação do TOTVS Appserver e do Smart Client | .4                                                                                                    |
| Criação do banco Logix                          | .4                                                                                                    |
| Conexão ODBC                                    | .5                                                                                                    |
| Testdbconnection                                | .9                                                                                                    |
| Configuração do Logix                           | .10                                                                                                    |
|                                                 | ário<br>Download do instalador do TOTVSTEC<br>Instalação do TOTVS Appserver e do Smart Client<br>Criação do banco Logix<br>Conexão ODBC<br>Testdbconnection<br>Configuração do Logix |

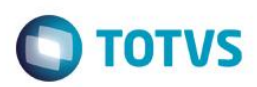

### 1. Download do instalador do TOTVSTEC

Baixar instalador do TotvsTec (para instalação em ambiente Linux, necessário baixar os dois instaladores para poder rodar o smartcliente no Windows)

| *totvstec*               | Q, Tipo Selecione v                  | ldioma Selecione                                      | ▼ Exibir Ar | quivos Baixados    |
|--------------------------|--------------------------------------|-------------------------------------------------------|-------------|--------------------|
| Home 📏 Logix             |                                      |                                                       |             |                    |
| Lista de Produtos        | Arquivo 👻                            | Nome 🔶                                                | Tipo 🔶      | Data 🍦 Tamanho     |
|                          | totvstec_praticas                    | Totvstec melhores praticas                            | Manuais     | 02/02/2012 419 KB  |
| Outras Linhas de Produto | TOTVSTEC_BUILD_WIN(LGX1100)          | LOGIX 10R2-11R0 -<br>TOTVSTEC_BUILD_WIN               | Outros      | 02/07/2014 39.9 MB |
|                          | TOTVSTEC_BUILD_LINUX(LGX1100)        | LOGIX 10R2-11R0 -<br>TOTVSTEC_BUILD_LINUX             | Outros      | 02/07/2014 96.1 MB |
|                          | INSTALLTOTVSTECWIN_131227            | INSTALADOR TOTVSTEC WINDOWS<br>BUILD 7.00.131227A     | Outros      | 28/01/2015 131 MB  |
|                          | INSTALLTOTVSTECLIN_131227            | INSTALADOR TOTVSTEC LINUX<br>BUILD 7.00.131227A       | Outros      | 28/01/2015 115 MB  |
|                          | INSTALADOR_TOTVSTEC_WINDOWS(LGX1100) | LOGIX 10R2-11R0 -<br>INSTALADOR_TOTVSTEC_WINDOWS      | Outros      | 07/07/2014 729 MB  |
|                          | INSTALADOR_TOTVSTEC_LINUX(LGX1100)   | LOGIX 10R2-11R0 -<br>INSTALADOR_TOTVSTEC_LINUX        | Outros      | 07/07/2014 106 MB  |
|                          | inst_totvstec                        | Manual instalação/configuração<br>TOTVSTEC revisão 29 | Manuais     | 28/06/2013 2.93 MB |

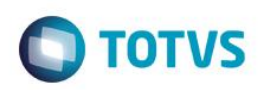

### 2. Instalação do TOTVS Appserver e do Smart Client

| S an Clarge Proper Security                                                        | 0                                     |                          | x     |
|------------------------------------------------------------------------------------|---------------------------------------|--------------------------|-------|
|                                                                                    | ▶ <b>▼ ∮</b>                          | squisar instalador_totv  | st 🔎  |
| <u>A</u> rquivo <u>E</u> ditar E <u>x</u> ibir Fe <u>r</u> ramentas Aj <u>u</u> da | 1                                     |                          |       |
| Organizar 👻 📾 Abrir 🛛 Nova pasta                                                   |                                       | ≡ - □                    | ?     |
| Nome                                                                               | Data de modificaç<br>02/03/2007 10:02 | Tipo<br>Arquivo em Lotes | Tam 🗖 |
| 🚳 installRPO.bat                                                                   | 16/09/2009 15:13                      | Arquivo em Lotes         | _     |
| installserver.bat                                                                  | 02/05/2007 16:02                      | Arquivo em Lotes         |       |
| 🚳 installtodos.bat                                                                 | 09/09/2009 09:36                      | Arquivo em Lotes         |       |
| Installtotvs.exe                                                                   | 16/09/2009 07:57                      | Aplicativo               | =     |
| 🔁 Manual_Instalacao_TOTVS_Tec.pdf                                                  | 24/06/2013 08:01                      | Adobe Acrobat D          |       |
| ManualLogix10.exe                                                                  | 23/10/2012 09:16                      | Aplicativo               | 4     |
| 🖾 ManualLogix10.zip                                                                | 23/10/2012 09:21                      | zip Archive              | 4     |
| ManualLogix11.exe                                                                  | 09/08/2012 15:43                      | Aplicativo               | 3     |
| 🖾 ManualLogix11.zip                                                                | 09/08/2012 15:53                      | zip Archive              | 3     |
| Manuall oniv11R2 eve                                                               | 00/02/2012 15:50                      | Anlicativo               |       |
| Installtotvs.exe Data de modificaç<br>Aplicativo Tamanh                            | 16/09/2009 07:57<br>o: 562 KB         |                          |       |

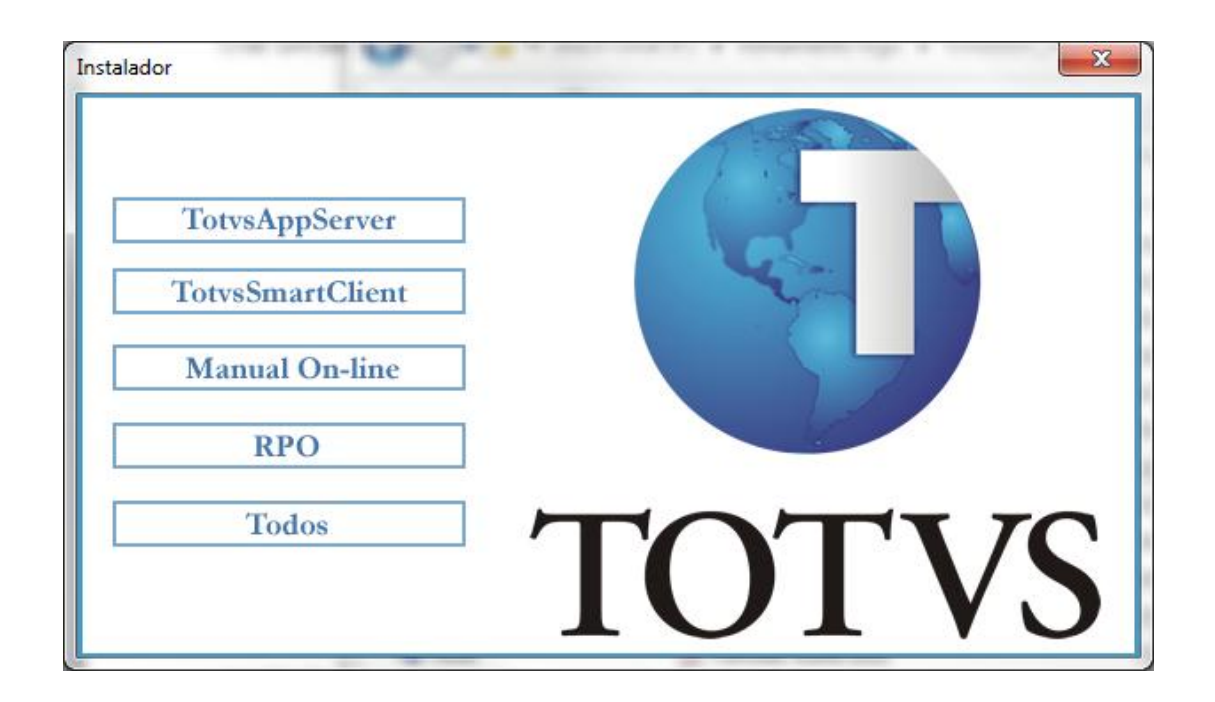

#### 3. Criação do banco Logix

Criação do banco Logix no Informix conforme o documento: <u>Básico de Instalação e Administração do</u> <u>Informix.pdf</u>

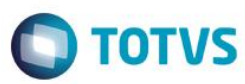

Baixar os arquivos de criação do banco de dados logix:

| *oracle*                 | Q Tipo Selecione *    | dioma Selecione                                     | ▼ Ocultar | Arquivos Baixados  |
|--------------------------|-----------------------|-----------------------------------------------------|-----------|--------------------|
| Home > Logix             |                       |                                                     |           |                    |
| Lista de Produtos        | Arquivo               | Nome                                                | Tipo 🔶    | Data 🍦 Tamanho     |
| Outros Linkos de Produte | SCRIPTS_ORACLE(lgxbi) | Logix BI - SCRIPTS_ORACLE                           | Update    | 13/08/2013 14.0 KB |
|                          | DB_ORACLE             | ARQUIVO PARA CRIAçãO<br>DE BANCO DE DADOS<br>ORACLE | Rpo       | 28/11/2014 8.33 MB |

Acessar o servidor do banco de dados Informix.

Dbaccess - Conecta o banco em Database - Select - logix@logixshm

Depois de conectar o banco vai em Query-language – Choose – Escolhe os arquivos .sql's e execute a criação dos objetos.

create1\_IN7.sql create2\_IN7.sql create3\_IN7.sql

#### 4. Conexão ODBC

O Informix Connect for Windows deverá estar instalado na máquina onde está sendo configurada a conexão (DBAccess) conforme as versões homologadas.

Configuração do OBDC:

- C:\Windows\SysWOW64\odbcad32.exe
- Selecione a pasta "Fonte de dados de sistema"
- Selecione a opção Adicionar
- Selecione o driver IBM INFORMIX

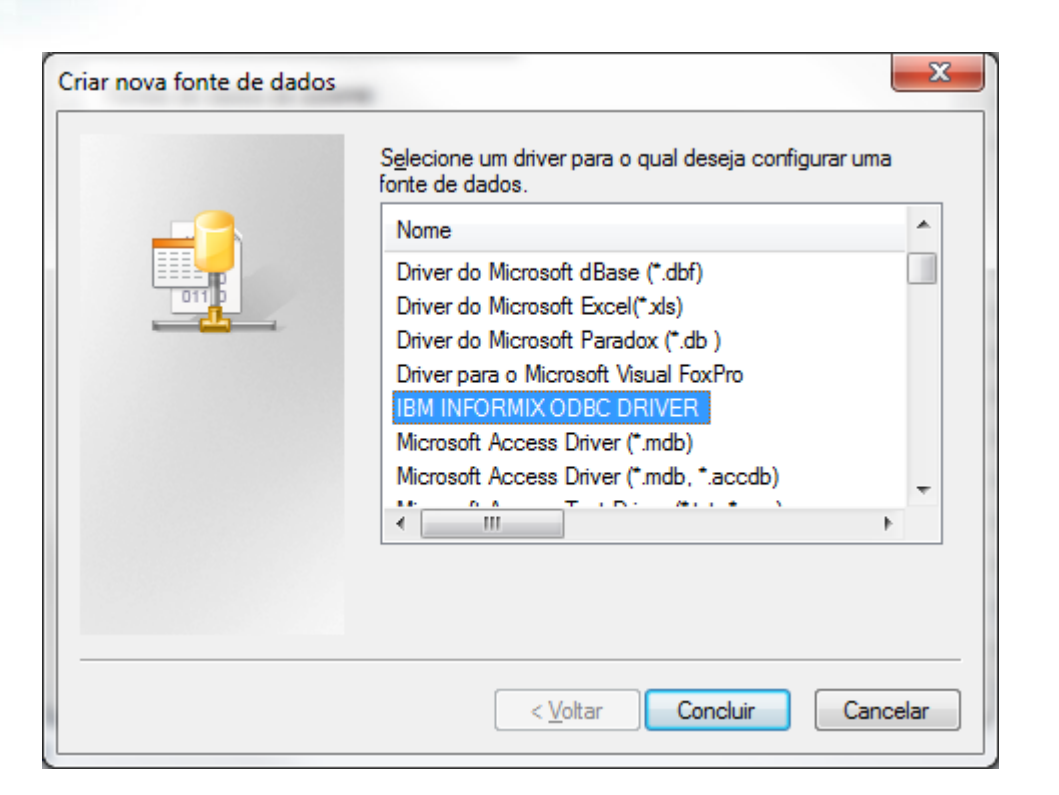

Se não tiver driver 32 bits, baixe no portal e instale:

| *sdk*                      | Q Tipo             | Selecione          | ▼ Id | lioma Selecione                             |   | •      |
|----------------------------|--------------------|--------------------|------|---------------------------------------------|---|--------|
| Home > Logix > Service Pac | k INFORMIX         |                    |      |                                             |   |        |
| Lista de Produtos          | Arquivo            |                    |      | Nome                                        |   | Тіро   |
| Outras Linhas de Produto   | INFORMIX_CLIENT_SD | K_3.50.TC4.WINDOWS |      | INFORMIX CLIENT SDK<br>3.50.TC4.WIN         | ( | Outros |
| Logix •                    | INFORMIX_CLIENT_SD | K_3.50.UC6DE.LINUX |      | INFORMIX CLIENT SDK<br>3.50.UC6DE.LINUX.TAR | ( | Outros |

• Na aba general informe o nome Data Source Name, que deverá ser informado no arquivo de configuração do TOTVSAppServer (TOTVSappserver.ini) na seção TOTVSDBACCESS, chave ALIAS ou na chave DBALIAS.

C:\totvs\logix\bin\appserver

TOTVS

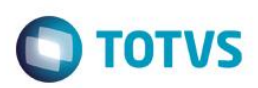

| TotvsA                                   | AppServe                             | er.ini - Bloco                 | de no           |                | ×        |
|------------------------------------------|--------------------------------------|--------------------------------|-----------------|----------------|----------|
| <u>A</u> rquivo                          | <u>E</u> ditar                       | <u>F</u> ormatar               | E <u>x</u> ibir | Aj <u>u</u> da |          |
| [Totvs:<br>driver=<br>dataBas<br>alias=1 | Obacce<br>=totvs<br>se=INF<br>logix1 | ss]<br>dbsrv.dl<br>ORMIX<br>02 | 1               |                | <b>^</b> |
|                                          |                                      |                                |                 |                | -        |

| I | IBM Informix ODBC Driver Setup                                | 8 <mark>-</mark> 2 | ٢ | Γ |
|---|---------------------------------------------------------------|--------------------|---|---|
|   | General Connection Environment Advanced About IBM Informix OE | BC                 | _ |   |
|   | Data Source Name logix102<br>Description logix102             |                    |   |   |
|   |                                                               |                    |   |   |
|   |                                                               |                    |   |   |
|   |                                                               |                    |   |   |
|   |                                                               |                    |   |   |
|   | OK Cancelar                                                   | Aplicar            |   |   |

• Na aba Connection informe os dados conforme as configurações da instalação do banco de dados Informix.

Server Name: Nome da instância do Informix, pode executar o comando echo \$INFORMIXSERVER (logixshm)
Host Name: Nome do servidor do banco de dados do Informix (bonete)
Service: nome do serviço ou nome da porta criado no /etc/services. Se o banco estiver no servidor diferente onde está a aplicação precisa colocar os dados também no arquivo C:\Windows\System32\drivers\etc\services da máquina que está fazendo a comunicação. (logixsrv 6020/tcp)
Protocol: conforme configurado no arquivo etc/sqlhots (onsoctcp)
Database Name: Nome do banco (logix)
User Id: informix

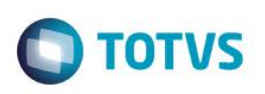

| IBM Informix ODBC Driver                        | M Informix ODBC Driver Setup |                                        |                      |         |  |  |
|-------------------------------------------------|------------------------------|----------------------------------------|----------------------|---------|--|--|
| General Connection En                           | vironment /                  | Advanced                               | About IBM Informix O | DBC     |  |  |
| Server Name<br>Host Name<br>Service<br>Protocol |                              | logixshm<br>bonete<br>6020<br>onsoctop | •<br>                |         |  |  |
| Options                                         | [                            |                                        |                      |         |  |  |
| Database Name                                   |                              | logix                                  | •                    |         |  |  |
| UserId                                          | į                            | informix                               |                      |         |  |  |
| Password                                        |                              | •••••                                  | •                    |         |  |  |
| Apply & Test Connection                         |                              |                                        |                      |         |  |  |
|                                                 |                              | ОК                                     | Cancelar             | Aplicar |  |  |

• Na aba Environment deixa conforme a imagem a seguir.

| I | BM Informix ODBC Driver Setup                                                                               | 8                                | x |
|---|----------------------------------------------------------------------------------------------------|----------------------------------|---|
|   | General Connection Environment                                                                              | Advanced About IBM Informix ODBC |   |
|   | Client Locale<br>Database Locale<br>Use Server Database Locale<br>Translation Library<br>Translation Option | en_US.819<br>en_US.819           |   |
|   | Cursor Behavior                                                                                             | 1 - Preserve                     |   |
|   | VMB Character                                                                                               | 0 - Estimate 👻                   |   |
|   | Fetch Buffer Size                                                                                           | 32767 🚔                          |   |
|   | Isolation Level                                                                                             | 0 - Default 👻                    |   |
| ł |                                                                                                    |                                  |   |
|   |                                                                                                    | OK Cancelar Aplicar              |   |

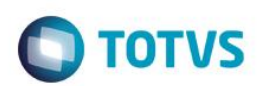

• Na aba Advanced marcar as três opções conforme a imagem a seguir.

| IBM Informix ODBC Dri | M Informix ODBC Driver Setup  |                      |                      |     |      |  |  |
|-----------------------|-------------------------------|----------------------|----------------------|-----|------|--|--|
| General Connection    | Environment                   | Advanced             | About IBM Informix C | DBC |      |  |  |
| Auto Commit O         | ptimization<br>se Optimizatio | on                   |                      |     |      |  |  |
| Scrollable Curso      | rs<br>Jrsors                  |                      |                      |     |      |  |  |
| Report Standard       | ODBC Types<br>I Floating Poi  | Only<br>nt as SQL_RI | AL/SQL_DOUBLE        |     |      |  |  |
| Do Not Use Lvar       | char<br>Imns as Wide          | Char colum           | ns                   |     |      |  |  |
| Length in Chars       | for SQLGetDia                 | igkecw               |                      |     |      |  |  |
|                       |                               |                      |                      |     |      |  |  |
|                       |                               | ОК                   | Cancelar             | Apl | icar |  |  |
|                       |                               |                      |                      |     |      |  |  |

• Por fim, testar a conexão.

#### 5. Testdbconnection

A partir do build 7.00.101202A a validação das conexões ao banco de dados deverá ser usado o "testdbconnection".

Sintaxe: [testdbconnection|testdbconnection.exe] -u <user> -p <password> -d [informix|oracle|mssql] -a <alias> -t LOGIX

c:\totvs\logix\bin\appserver>testdbconnection.exe -u informix -p informix -d informix -a logix102 -t LOGIX

0

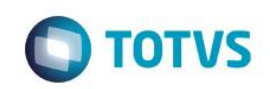

| Administrador: C:\Windows\system32\cmd.exe                                               |           |            |              |
|------------------------------------------------------------------------------------------|-----------|------------|--------------|
| c:\totvs\logix\bin\appserver>testdbconnection.exe -u in<br>ormix -a logix102 -t LOGIX    | formix -p | informix - | d inf        |
| ******                                                                                   | ***       |            |              |
| * Iotvs_S.A.                                                                             | ×         |            | =            |
| * TestDBConnection - 1.0.1                                                               | ×         |            | -            |
| ***************************************                                                  | ×××       |            |              |
| C:\LogixDBAPI\testdbconnection\testconnection.cpp:254<br>\bin\appserver\totysdbsrv.dll > | SUCCESS   | c:\totvs\  | logix        |
| C:\LogixDBAPI\testdbconnection\testconnection.cpp:318<br>ect)                            | SUCCESS   | Trying to  | ) conn       |
| C:\LogixDBAPI\testdbconnection\testconnection.cpp:322                                    | SUCCESS   | Connected  | l <b>!</b> > |
| c:\totvs\logix\bin\appserver>_                                                           |           |            |              |
|                                                                                          |           |            |              |
|                                                                                          |           |            |              |
|                                                                                          |           |            |              |
|                                                                                          |           |            |              |
|                                                                                          |           |            |              |
|                                                                                          |           |            |              |
|                                                                                          |           |            |              |

#### 6. Configuração do Logix

Para acessar o logix é necessária a configuração do smartclient através do arquivo

C:\totvs\logix\bin\smartclient\totvssmartclient.ini.

Nesse arquivo existem por padrão três sessões a que precisamos alterar é a TCP colocando o endereço ip e a porta de conexão ao appserver.

[config]

lastmainprog=men1002 envserver=logix102

[drivers] active=tcp

[tcp] server=localhost port=4320

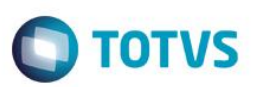

| totvssr                       | martclier            | nt.ini - Bloco     | de no           |                | × |
|-------------------------------|----------------------|--------------------|-----------------|----------------|---|
| <u>A</u> rquivo               | <u>E</u> ditar       | <u>F</u> ormatar   | E <u>x</u> ibir | Aj <u>u</u> da |   |
| [config<br>lastmai<br>envserv | ]<br>nprog<br>/er=lo | =men1002<br>gix102 |                 |                | * |
| [driver                       | s]<br>ŧcp            |                    |                 |                |   |
| [tcp]<br>server=<br>port=43   | local                | host               |                 |                |   |
|                               |                      |                    |                 |                | - |
|                               |                      |                    |                 |                |   |

Baixar o RPO e salvar no diretório C:\totvs\logix\apo:

| *rpo_padrao*             | Q, Tipo Selecione | ▼ Idi | Selecione                                                                                              | ~    | Exibir Arquivos Baixados |
|--------------------------|-------------------|-------|----------------------------------------------------------------------------------------------------|------|--------------------------|
| Home > Logix             |                   |       |                                                                                                    |      |                          |
| Lista de Produtos        | Arquivo           | •     | Nome 🔶                                                                                                 | Тіро | 🔷 Data 🍦 Tamanho         |
| Outras Linhas de Produto | RPO_PADRAO        |       | RPO PADRÃO PARA<br>VERSÃO 1002, CONTEÚDO<br>METADADO COMPLETO DO<br>LOGIX E MANUAL DE<br>CONFIGURAÇÃO. | Rpo  | 28/11/2014 367 MB        |

Executar o C:\totvs\logix\bin\smartclient\totvssmartclient.exe

Terminado o processo basta fechar o programa e acessar o logix com os dados de acesso padrao do smartclient conforme exemplo:

| I | ns | tal | ação | do | Logix | com | 0 | banco | de | dados | Inf | form | ix |
|---|----|-----|------|----|-------|-----|---|-------|----|-------|-----|------|----|
|   |    |     |      |    | •     |     |   |       |    |       |     |      |    |

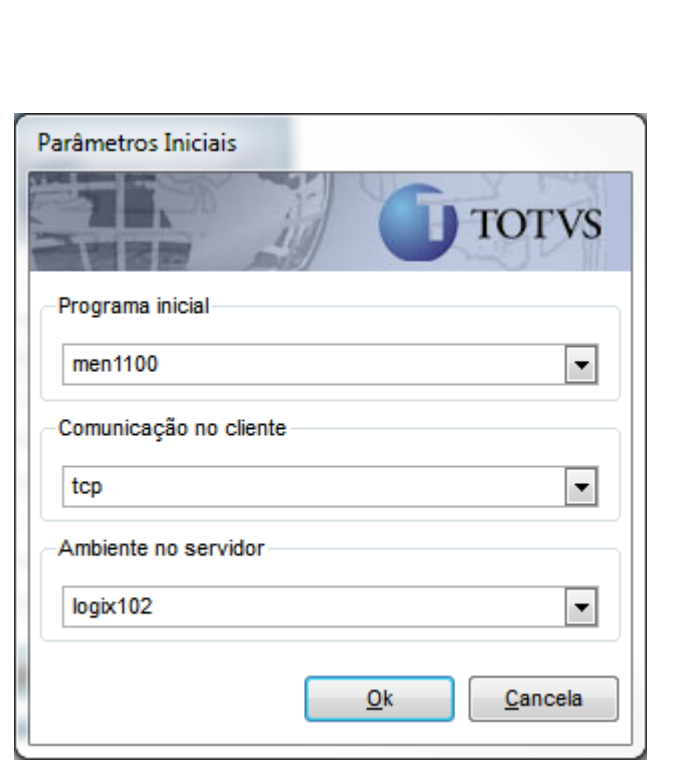

Programa inicial informar men1100.

Acessar o logix com o usuário admlog e senha admlog.

Caso der senha inválida, executar o comando no banco:

update usuario\_senha set senha ='200211217217211200000000' where cod\_usuario ='admlog'

| لله (TOTVS Serviços (Logix) 01.9.0099 - MEN1100-11.00.103 - ۱ الم | 3uiid 7.00.101202A-20130611                                                                                                    |            | La David<br>Suporte |
|-------------------------------------------------------------------|----------------------------------------------------------------------------------------------------|------------|---------------------|
|                                                                   | Faça o login<br>Usuário<br>admiog<br>Sonha<br>••••••<br>Empresa<br>01 - IMPLANT 10 ••<br>Escuecu sua senha?<br>Mantenha-me conectado | O<br>TOTVS |                     |
|                                                                   |                                                                                                    |            | 1                   |

**TOTVS**